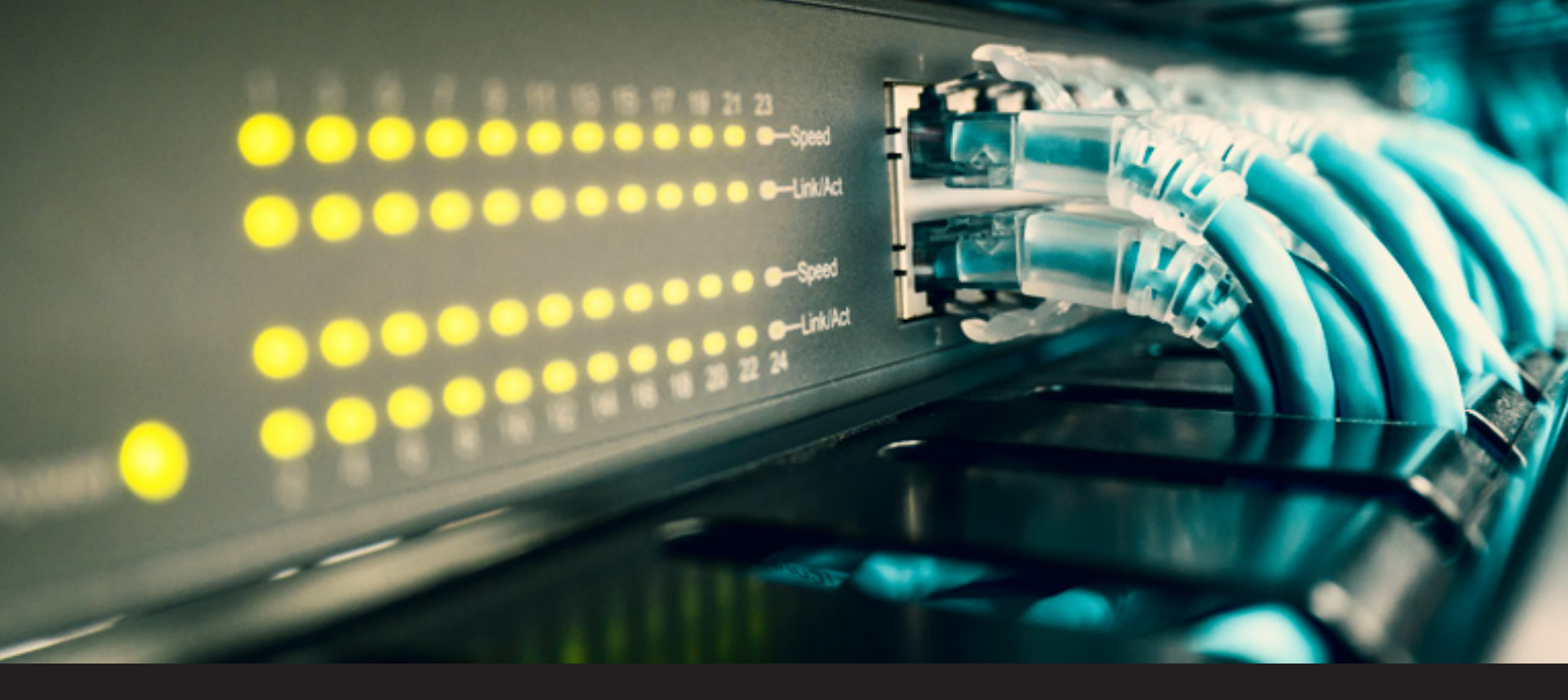

#### How to Setup Dynamic Port Forwarding in Remote Desktop Manager

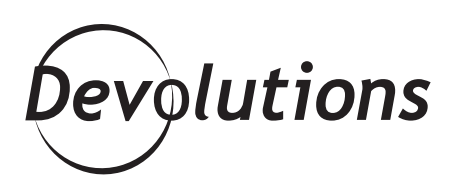

# Pop quiz: What are the three common methods of port redirection with SSH?

If your answers are local port forwarding, remote port forwarding and dynamic port forwarding, then...\*ding ding ding\* You're right! Take a bow and bask in the glory of your Sheldon-like brain.

Local port forwarding, which is the most common option, is used to create a secure connection between a local computer and a remote machine, through which services can be relayed. For example, local port forwarding can be used to bypass a company firewall that would block access to Reddit (how dare they?).

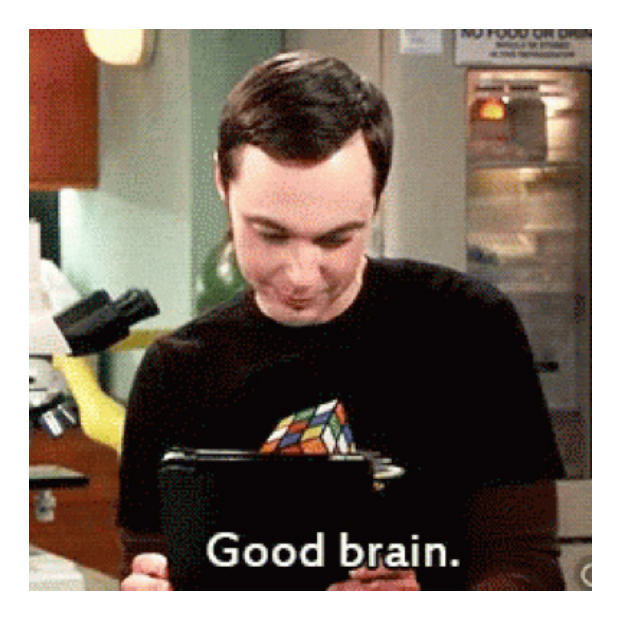

Remote port forwarding is a bit less common. It lets you connect your SSH server to a computer on your company's intranet, which is useful for granting someone on the outside access to an internal web server.

Dynamic port forwarding, which we'll take a closer look at today, is one of the most powerful port forwarding methods, since it lets you bypass a company firewall that would otherwise completely block access to the web. Unlike local and remote port forwarding that only allow interaction with a single port, dynamic port forwarding enables a full range of TCP communication across a range of ports.

You can set up a dynamic port with Putty or with RDM. The added benefit of using RDM is that you can then use your dynamic port to connect with different types of sessions such as SSH, web and RDP.

Here are the steps for setting up dynamic port forwarding in RDM.

## Step 1

Create a new SSH Port Forward entry in RDM by clicking **General** on the side menu, and then entering your SSH information in the **SSH Settings** tab. You will need to enter the IP address of the SSH Gateway Server, and the port number of the SSH Gateway Server.

| 📮 Remote Desktop Manager - PortForv                                                                                                    | vard [Default]                                                                               |                                                                                                    |            |        |
|----------------------------------------------------------------------------------------------------|----------------------------------------------------------------------------------------------|----------------------------------------------------------------------------------------------------|------------|--------|
| General<br>More<br>Security<br>Permissions<br>Password Management<br>VPN/SSH/Gateway<br>User Interface<br>Information<br>Events<br>Sub Connections<br>Logs<br>Management Tools<br>Advanced | Name<br>Folder<br>Display<br>Credentials<br>General SSH Settin<br>Host<br>Usernan<br>Passwor | PortForward RDP Over SSH Proxy  Embedded (tabbed)  Default  I  192.168.8.25 Port  iuseraccount  Popular  Always ask password  Port  Always ask password  Port  Port  Port  Port Popular Popular Popula | 2 <u>p</u> | •      |
| SSH Port Forward                                                                                                    |                                                                                              |                                                                                                    |            |        |
| *** Variables                                                                                                    |                                                                                              | <u>41</u>                                                                                                    | OK         | Cancel |

In the **General** tab, click on the Plus to create the dynamic link that will be used for every proxy tunnel. The source is 127.0.0.1 and the mode is Dynamic. Remember that the source port must be the same as the one configured in each proxy tunnel entry.

| 🖵 Remote Desktop Manager - PortForward [Default] |             |              |                   |          |             |                  | —       |          | ×   |
|--------------------------------------------------|-------------|--------------|-------------------|----------|-------------|------------------|---------|----------|-----|
| General<br>More                                  | Name        | F            | PortForward       |          |             |                  |         | <b>⊷</b> |     |
| ✓ Security                                       | Folder      | 1            | RDP Over SSH Prox | у        |             | ~ <b>•</b>       | Off     |          |     |
| Permissions<br>Password Management               | Display     |              | Embedded (tabbed) |          | ~           |                  |         |          |     |
| VPN/SSH/Gateway                                  | Credentials |              | Default           |          | ~           |                  |         |          |     |
| User Interface<br>Information<br>Events          | General     | 3SH Settings | s Private Key     | Advanced | 1           |                  |         |          |     |
| Sub Connections                                  | •4          | T 🕺 🖉        | <u> </u>          |          |             |                  |         |          |     |
| Logs                                             |             | Source       | Source P          | ort      | Destination | Destination Port | Mode    |          |     |
| Advanced                                         |             | 127.0.0.1    |                   | 60000    |             | 0                | Dynamic |          | -   |
| ◆ SSH Port Forward                               |             |              |                   |          |             |                  |         |          |     |
| 👯 Variables                                      |             |              |                   |          | <u>41</u>   |                  | ОК      | Cano     | cel |

Here is the PowerShell script you'll need to enter to create this entry:

```
# Create the SSH Port Forward entry type with Dynamic port
$sshPortForward = New-RDMSession -Name "PortForward" -Type Pc
$sshPortForward.Terminal.Host = "192.168.8.25"
$sshPortForward.Terminal.HostPort = "60025"
$sshPortForward.Terminal.Username = "useraccount"
$sshPortForward.Terminal.PrivateKeyPromptForPassPhrase = $fal
$sshPortForward.Terminal.TCPKeepaliveInterval = 1
$sshPortForward.Terminal.Verbose = $true
$sshPortForward.Terminal.VerbosityLevelMac = 2
$newPortForward = New-Object Devolutions.RemoteDesktopManager
$newPortForward.Mode = "Dynamic"
$newPortForward.Source = "127.0.0.1"
$newPortForward.SourcePort = 60000
$sshPortForward.Terminal.PortForwards = $newPortForward
Set-RDMSession $sshPortForward -Refresh
$pwdSSHPF = ConvertTo-SecureString "123456" -AsPlainText -For
Set-RDMSessionPassword -Session $sshPortForward -Password $pv
Set-RDMSession $sshPortForward -Refresh
```

Create a proxy tunnel entry for each RDP entry, and bind the RDP entry to the proxy tunnel using the VPN settings. Enter the same port number as the SSH port forward entry, and then enter the port number used by the RDP entry. This port number should be unique for every Proxy Tunnel/ RDP entry group. Then enter the IP address of the RDP machine.

| Remote Desktop Manager - Proxy Tur                                                                                                    | nel 1 [Default]                                     |                                                                                                    |                                                                    |         |                | _       |     | ×    |
|----------------------------------------------------------------------------------------------------|-----------------------------------------------------|----------------------------------------------------------------------------------------------------|--------------------------------------------------------------------|---------|----------------|---------|-----|------|
| General     Na       More     For       ✓ Security     For       Permissions     Dia       Password Management     Dia       VPN/SSH/Gateway     Cr       User Interface     G       Information     G | Name<br>Folder<br>Display<br>Credentials<br>General | ame Proxy Tunnel 1<br>older RDP Over SSH Proxy ~<br>isplay Embedded (tabbed) ~<br>redentials Default ~ |                                                                    |         |                |         | 2   |      |
| Events<br>Sub Connections<br>Logs<br>> Management Tools<br>Advanced                                                                                                    | Host<br>Userna<br>Passwo<br>Proxy t                 | me [<br>ord [                                                                                          | 127.0.0.1<br>useraccount<br>SOCKS4                                 | Popular | Port <u>60</u> | <u></u> |     |      |
|                                                                                                    | Local h<br>Remote                                   | ost [<br>host [                                                                                        | 127.0.0.1<br>Port <u>61125</u> <b>4 2</b><br>t 10.10.0.25 <b>5</b> |         |                |         |     |      |
| Proxy Tunnel (HTTP, SOCKS4,<br>SOCKS4A, SOCKS5)      Variables                                                                                                    | Search                                              | property                                                                                               | Port                                                               | 3389    |                | ОК      | Can | icel |

#### Step 4

In the **General** side menu, click on the **General** tab and enter the port number that you configured in the proxy tunnel (per step 3).

| Remote Desktop Manager - RDP Three                | ough Proxy 1 [[ | Default]          |         |                     |                     |            |            |        | -       |     | ×     |  |
|---------------------------------------------------|-----------------|-------------------|---------|---------------------|---------------------|------------|------------|--------|---------|-----|-------|--|
| General                                           | Name            |                   | RDP T   | RDP Through Proxy 1 |                     |            |            |        |         | 5   |       |  |
| <ul> <li>Security</li> <li>Permissions</li> </ul> | Folder          |                   | RDP C   | ver SSH Pro         | a)                  | ×          | ~          |        | off Off |     |       |  |
| Password Management<br>VPN/SSH/Gateway            | Credentials     |                   | Defau   | it                  |                     | ~          |            |        |         |     |       |  |
| User Interface<br>Information                     | General         | Isplay            | Local R | esources            | Programs            | Experience | Connection | Adva   | nced    |     |       |  |
| Events<br>Sub Connections                         |                 | Host              |         | 127.0.0.1           | ,                   |            |            | Port   | 61125   | 7 🖻 |       |  |
| Logs <ul> <li>Management Tools</li> </ul>         |                 | RDP type          | e       | Normal              |                     |            | ~          |        |         |     |       |  |
| Advanced                                          |                 | Usernam<br>Domain | e       | useraccou           | nt                  |            |            |        |         |     |       |  |
|                                                   |                 | Passwor           | d       | •••••               | •                   |            | •          | Ð 😱    |         |     |       |  |
|                                                   |                 |                   |         | Always              | Pop<br>ask password | ular<br>I  | 0          | 1 hour |         |     |       |  |
|                                                   |                 |                   |         | Store p             | Save Pa             | ly         | ×          |        |         |     |       |  |
| Microsoft Remote Desktop<br>(RDP)<br>Configured ~ |                 |                   |         | Open o              | console (Admin      | n mode)    |            |        |         |     |       |  |
| 🔛 Variables                                       |                 |                   |         |                     |                     | <i>i</i> A |            |        | ОК      | Ca  | incel |  |

In the **VPN/SSH/Gateway** side menu, click on the **General** tab and set the following properties: set the VPN **Open** parameter to **Always connect**, and set the **Type** parameter to Proxy Tunnel.

| Remote Desktop Manager - RDP Thro                      | bugh Proxy 1 [Default]      | -  |    | ×    |
|--------------------------------------------------------|-----------------------------|----|----|------|
| General<br>More<br>✔ Security                          | General Lettings Advanced   |    |    |      |
| Permissions<br>Received Management                     | Open 8 Always connect ~     |    | •  |      |
| VPN/SSH/Gateway                                        | Close Manually later        |    | •  |      |
| Information<br>Jump Host                               | Type 9 A Proxy Tunnel       |    |    |      |
| Events<br>Sub Connections                              | Credentials                 |    |    |      |
| Logs<br>> Management Tools<br>Advanced                 | Default                     |    |    |      |
|                                                        | Installation path Configure |    |    |      |
| Microsoft Remote Desktop<br>(RDP)           Configured |                             |    |    |      |
| Variables                                              | <u> </u>                    | OK | Ca | ncel |

## Step 6

Click on the **Settings** tab of the **VPN/SSH/Gateway** side menu. In the **Session** parameter select the proxy tunnel.

| Remote Desktop Manager - RDP Thr                       | bugh Proxy 1 [Default]                                                    |     | ×   |
|--------------------------------------------------------|---------------------------------------------------------------------------|-----|-----|
| General<br>More<br>✔ Security                          | Genera Settings Idvanced Settings                                         |     | _   |
| Permissions<br>Password Management                     | Session RDP Over SSH Proxy\Proxy Tunnel 1                                 | ~   |     |
| User Interface<br>Information<br>Jump Host             | Use dynamic port<br>Force "localhost" Default V                           |     |     |
| Events<br>Sub Connections<br>Logs                      |                                                                           |     |     |
| > Management Tools<br>Advanced                         | Other                                                                     |     |     |
|                                                        | Visibility Default ~                                                      |     |     |
|                                                        | Override parent (\$PARENT_HOST\$) Force "allow multiple instances" of VPN |     |     |
| Microsoft Remote Desktop<br>(RDP)           Configured |                                                                           |     |     |
|                                                        | OK OK                                                                     | Can | cel |

Enter the PowerShell code to create the Proxy Tunnel/RDP duo entries. You'll need to put this in a loop in order to create them from your CSV file that contains all of your RDP entries.

```
# For each RDP entry, you need to create a Proxy Tunnel and a
# Create the Proxy Tunnel entry type
$proxyTunnel = New-RDMSession -Name "Proxy Tunnel" -Type Prox
$proxyTunnel.ProxyTunnel.Host = "10.10.0.25"
$proxyTunnel.ProxyTunnel.LocalHost = "127.0.0.1"
$proxyTunnel.ProxyTunnel.LocalPort = "61125"
$proxyTunnel.ProxyTunnel.Port = "3389"
$proxyTunnel.ProxyTunnel.ProxyHost = "127.0.0.1"
$proxyTunnel.ProxyTunnel.ProxyPort = "60000"
$proxyTunnel.ProxyTunnel.ProxyType = "Socks4"
$proxyTunnel.ProxyTunnel.Username = "useraccount"
Set-RDMSession $proxyTunnel -Refresh
$pwdProxy = ConvertTo-SecureString "123456" -AsPlainText -For
Set-RDMSessionPassword -Session $proxyTunnel -Password $pwdPr
Set-RDMSession $proxyTunnel -Refresh
# Create the RDP entry bind to the Proxy Tunnel
$rdp = New-RDMSession -Name "RDP Through Proxy" -Type RDPConf
$rdp.RDP.NetworkLevelAuthentication = $true
$rdp.RDP.Username = "useraccount"
$rdp.VPN.Enabled = $true
$rdp.VPN.Application = "ExistingProxyTunnel"
$rdp.VPN.AutoClose = $false
$rdp.VPN.CloseMode = "Manually"
$rdp.VPN.ExistingSessionID = $proxyTunnel.ID
$rdp.VPN.Mode = "AlwaysConnect"
$rdp.Host = "127.0.0.1"
$rdp.HostPort = "61125"
Set-RDMSession $rdp -Refresh
$pwdRdp = ConvertTo-SecureString "123456" -AsPlainText -Force
Set-RDMSessionPassword -Session $rdp -Password $pwdRdp
Set-RDMSession $rdp -Refresh
```

#### **Important Note**

In order for all of this to work, you'll need to open the SSH Port Forward entry and then open the RDP entry. I strongly recommend configuring this set of entries in a test environment before running the whole PowerShell script. It's always better to be safe than sorry!

#### Save Time and Headaches!

I know there are more steps involved here than many other configuration options in RDM, but spending a few minutes to set up dynamic port forwarding will save you lots of time in the future — and help you avoid some headaches as well!

Please comment below or get in touch with me directly if you have any questions or run into any challenges. Our team will jump on it faster than you can say BA-ZING-A!